# TEXAS INSTRUMENTS

### **Modeling Daylight Hours**

by: Dwight Stead Grade level: Secondary Subject: Mathematics Time required: 75 minutes

Materials: Daylight Hours – Student.tns

In this activity you and a partner will create graphical and algebraic models of the data on the daylight hours for Windsor, ON and Whitehorse, YT. You will interpret the meaning of each of the parameters in the algebraic models. You will also determine how the models for the two cities differ and justify the reasons.

Turn on the Nspire unit.

From the **Home** screen choose **My Documents** and open the file: *Daylight Hours – Student.tns* 

| Name 🛆                       | Size |
|------------------------------|------|
| 🖻 CAS Intro                  | 39K  |
| 🗗 Cone Volume                | 13K  |
| 🖻 Daylight                   | 7K   |
| 🛛 🗋 Daylight Hours – Student | 7K   |
| 🖻 Examples                   | 33K  |
| 🖻 Fast Track                 | 108K |
| 🖻 Nspire Training            | 15K  |
| 🖻 Open Topped Box            | 10K  |
| 🖻 Presentations              | 16K  |
| 🖻 Quad Form                  | 4K   |

Go to page 1.2 and review the instructions for the activity.

Go to page 1.3. and review the description of the data that is provided for this activity.

#### 1.1 1.2 1.3 1.4 RAD AUTO REAL

This investigation determines an algebraic model for the hours of daylight for two Canadian cities. On the 7th, 14th and 21st of each month in 2007 the number of daylight hours was recorded for Windsor, ON and Whitehorse, YT.

Your task is to create an algebraic model for the data and determine the

Go to page 1.4. This spreadsheet contains the data collected on number of daylight hours for Windsor, ON at days throughout 2007.

The data was collected from <u>http://www.hia-iha.nrc-cnrc.gc.ca/sunrise\_e.html</u>

| 1.1 1.2 1.3 1.4 RAD AUTO REAL |                     |                      |   |
|-------------------------------|---------------------|----------------------|---|
| A date                        | B <sub>daynum</sub> | C <sub>windsor</sub> | ^ |
| •                             |                     |                      |   |
| 1 2007-01-07                  | 7                   | 9.2500               |   |
| 2 2007-01-14                  | 14                  | 9.4100               |   |
| <sup>3</sup> 2007-01-21       | 21                  | 9.6100               |   |
| 4 2007-02-07                  | 38                  | 10.2400              |   |
| <sup>5</sup> 2007-02-14       | 45                  | 10.5500              |   |
| A1                            |                     |                      | Ţ |

by: Dwight Stead Grade level: Secondary Subject: Mathematics Time required: 75 minutes

Materials: Daylight Hours - Student.tns

Go to page 1.5. You will make a scatter plot of day number and hours of daylight in Windsor.

Press e 3 3 to change the screen to a scatter plot.

**EXAS** 

**INSTRUMENTS** 

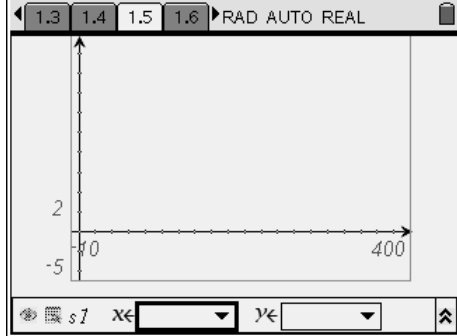

Press (a) and choose **daynum** from the list using the **NavPad** and press ).

This selects the *independent* variable.

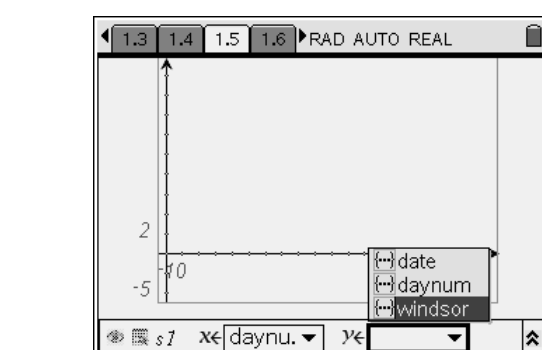

Press (a) (a) and choose windsor from the list using the **NavPad** and press (a).

This selects the *dependent* variable.

A scatter plot of day number and hours of daylight appears.

What type of relation is this?

| What would you expect <i>period</i> of the relation to be? | Give |
|------------------------------------------------------------|------|
| reasons.                                                   |      |

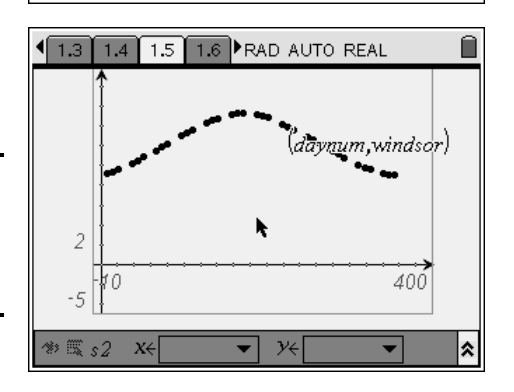

©2008 Texas Instruments Incorporated

by: Dwight Stead Grade level: Secondary Subject: Mathematics Time required: 75 minutes

Materials: Daylight Hours - Student.tns

TEXAS INSTRUMENTS

To change to the graph window press the esc key.

You can move the label to the top right corner by grasping the label (*daynum*,*Windsor*) and holding the (a) on the **NavPad** until the hand closes.

Using the **NavPad** move the label to the top right corner. Pressing (...) drops the label.

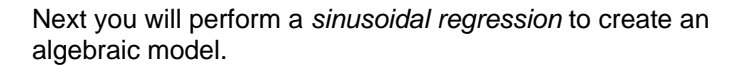

Go to page 1.6. This blank calculator page will be used for the regression.

Press 🐨 **7 1 C** to open dialogue box for the sinusoidal regression.

Pressing on  $\checkmark$  on the **NavPad** opens the list of choices for the *X List*. Use  $\checkmark$  to choose **daynum** and press  $\langle \overline{a} \rangle$ 

Press (b) to move to the next field and repeat the steps to select the values you see on the right.

When all the values have been selected press to perform the regression and place the regression function into f1(x).

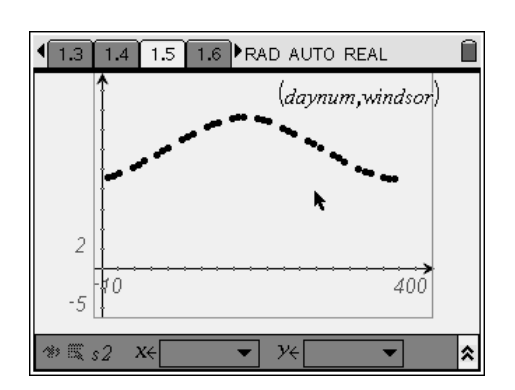

| f+/ 1. Tools 1. One-Variable Statistics                    | TO REAL                 |
|------------------------------------------------------------|-------------------------|
| 2: Two-Variable Statistics                                 |                         |
| 3: Linear Regression (mx+b)<br>4: Linear Regression (a+bx) |                         |
| 5: Median-Median Line                                      |                         |
| 6: Quadratic Regression<br>7: Cubic Regression             | alculations 🕨           |
| 8: Quartic Regression                                      | ath •                   |
| 9: Power Regression                                        | erations 🔹 🕨            |
| B:Logarithmic Regression                                   | utions   ence Intervals |
| C:Sinusoidal Regression                                    | sts                     |
| D:Logistic Regression (a=0)                                | 0/99                    |

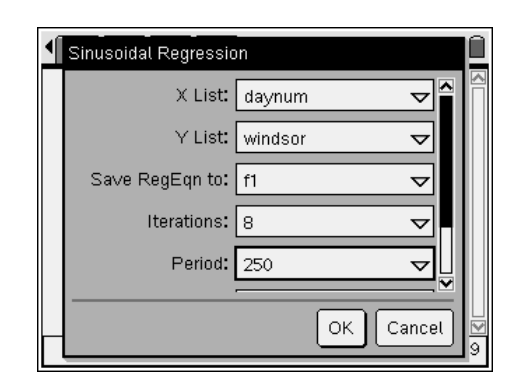

by: Dwight Stead Grade level: Secondary Subject: Mathematics Time required: 75 minutes

Materials: Daylight Hours - Student.tns

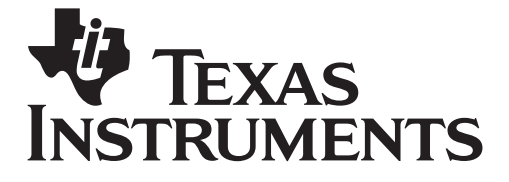

The results of the regression are displayed. Record the indicated values below:

a = \_\_\_\_\_

b = \_\_\_\_\_

C = \_\_\_\_\_

d = \_\_\_\_\_

Go back to page 1.5. You will graph your algebraic model on the scatter plot and interpret the significance of the parameters **a**, **b**, **c** and **d**.

 $y=a\cdot sin(b\cdot x + c) + d$ 

First you must change back to a function graph. Press en 31

Press the up arrow to see the algebraic model in the window at the bottom of the screen. To make it graph this function press

To move the cursor to the graph window press . Grasp the algebraic model label and move it the lower right part of the screen.

To interpret the impact of the **d** parameter we will graph a horizontal line with the same value.

Press (a) to move to the function window and enter the value of **d** next to f2(x) and press (a)

Move the label for f2(x) to the lower right part of the screen.

What is the impact of the d parameter?

Next you will determine where the two functions displayed intersect and interpret the significance of the points.

Press e 6 3 to select the intersection points mode. Using the **NavPad** move the cursor to one of the two function graphs. It should flash once the cursor is on it. Press the (2) button and move to the second function and repeat the process.

The coordinates of two points of intersection will be displayed. Press  $(\ensuremath{\tiny \mbox{esc}})$  to exit intersection mode. Grasp and move the coordinates so they can be seen easily.

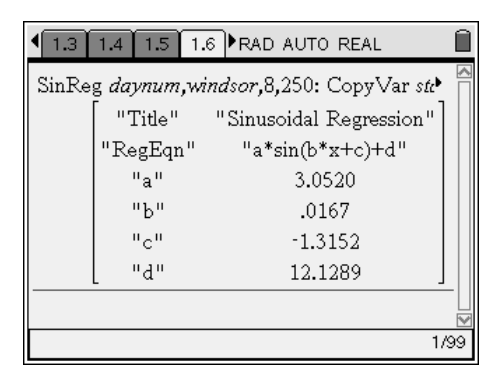

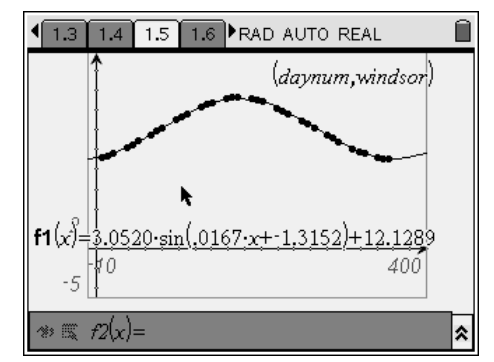

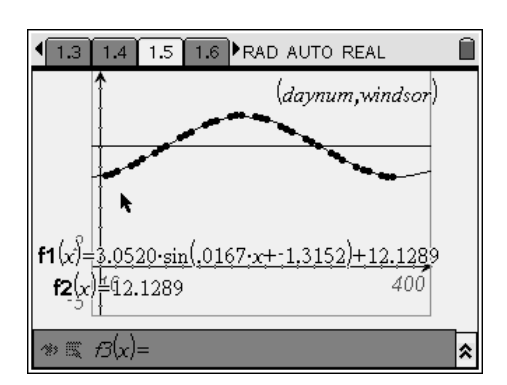

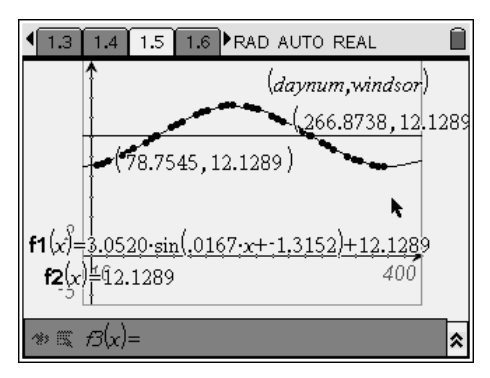

©2008 Texas Instruments Incorporated

# TEXAS INSTRUMENTS

**Modeling Daylight Hours** 

by: Dwight Stead Grade level: Secondary Subject: Mathematics Time required: 75 minutes

Materials: Daylight Hours – Student.tns

The x coordinates of the intersection points tell you the day number when the daylight hours was the value of d.

What is significance of these two dates?

To interpret the impact of **a**, we will trace the curve until we find the maximum and minimum values.

But first we will get rid of the coordinates of the intersection points.

To hide an object on the screen, move the cursor over the coordinates and press (). Select **Hide/Show** from the menu that appears. Repeat the process for the other intersection point.

Press 5 1 to select graph trace mode. Pressing  $\triangleleft$  or  $\triangleright$  on the **NavPad** moves along a curve. Pressing  $\blacktriangle$  or  $\checkmark$  on the **NavPad** moves from one curve to another.

It takes some practice and care to trace along a curve. When a maximum appears a small box with  $\mathbf{M}$  is placed on the screen. Similarly  $\mathbf{m}$  will appear when a minimum is reached.

Once you have found the maximum and minimum values, calculate the difference each is from the value of **d**.

What is the significance of the parameter a?

What day numbers correspond to the maximum and minimum values?

What is the significance of these two dates?

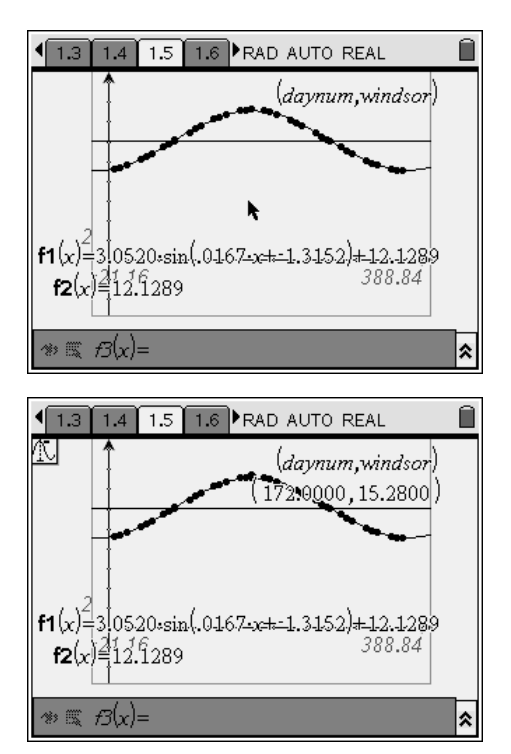

by: Dwight Stead Grade level: Secondary Subject: Mathematics Time required: 75 minutes

Materials: Daylight Hours - Student.tns

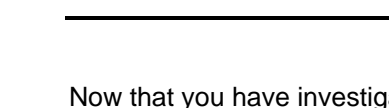

**EXAS** 

**INSTRUMENTS** 

Now that you have investigated the relationship between day number and daylight hours for Windsor you will repeat the process for Whitehorse, YT.

The impact of **b** can be determined by performing a calculation.

Go to page 1.6. Divide  $2(\overline{n})$  by the period of the function.

To get a decimal value press (m) and then  $(\tilde{m})$ 

Why is the value of **b** always  $\frac{2\pi}{period}$ ?

Starting at page 2.1 you will perform the steps on pages 2 to 6 and record your findings below:

What type of relation is this?

What would you expect *period* of the relation to be? Give reasons.

Algebraic model for Whitehorse, YT

a = \_\_\_\_\_

 $y=a\cdot sin(b\cdot x + c) + d$ 

| b = |  |
|-----|--|
|     |  |
| c = |  |

d = \_\_\_\_\_

 I.4
 1.5
 1.6
 2.1
 RAD AUTO REAL

 D .0107
 .0107

 "c"
 -1.3152
 .0107

 "d"
 12.1289
 .0172

  $2\cdot\pi$   $2\cdot\pi$  .0172

 365 .0172
 .0172

 365 .0172
 .0172

| ٩  | 1.5 1.6 2.1 2.2 RAD AUTO REAL |                     |             |
|----|-------------------------------|---------------------|-------------|
|    | A <sub>date</sub>             | B <sub>daynum</sub> | C whitehors |
| ٠  |                               |                     |             |
| 1  | 2007-01-07                    | 7                   | 6.07(       |
| 2  | 2007-01-14                    | 14                  | 6.480       |
| 3  | 2007-01-21                    | 21                  | 6.970       |
| 4  | 2007-02-07                    | 38                  | 8.400       |
| 5  | 2007-02-14                    | 45                  | 9.04(       |
| A7 |                               |                     |             |

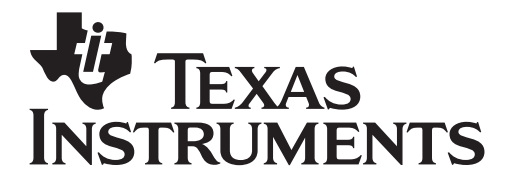

by: Dwight Stead Grade level: Secondary Subject: Mathematics Time required: 75 minutes

Materials: Daylight Hours - Student.tns

| <b>Boflaction</b>                                                                                                    |
|----------------------------------------------------------------------------------------------------|
|                                                                                                    |
| Examine the three two algebraic models you have recorded. How do the values of <b>a</b> , <b>b</b> , <b>c</b> and <b>d</b> comp fro the two cities? |
| What is the relationship between a city's latitude and the amplitude of the algebraic model?                                                        |
| Summary:                                                                                                    |
| Make a summary of the role of each of the following parameters:                                                                                     |
| The value of <b>a</b> provides                                                                                                    |
| The value of <b>b</b> provides                                                                                                    |
| The value of <b>d</b> provides                                                                                                    |
|                                                                                                    |